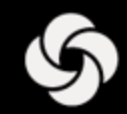

# ENTRENAMIENTO ORACLE RECRUITING CLOUD (ORC)

Hiring Managers No Retail

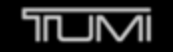

⊗xtrem

SECRET.

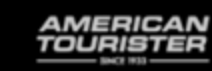

Lipault

## Tabla de contenido

- Descripción general del proceso
- □ ¿Qué es ORC?

- Localizando ORC
- Aprobar una solicitud trabajo
- El sitio de carreras
- Ver una solicitud de trabajo
- Íconos y estados importantes
- Acciones que pueden realizar los Gerentes de Contratación
- Viendo candidatos
- Aprobación de oferta
- Trámites de incorporación

#### Descripción general del proceso

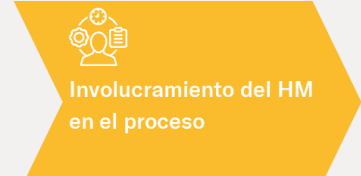

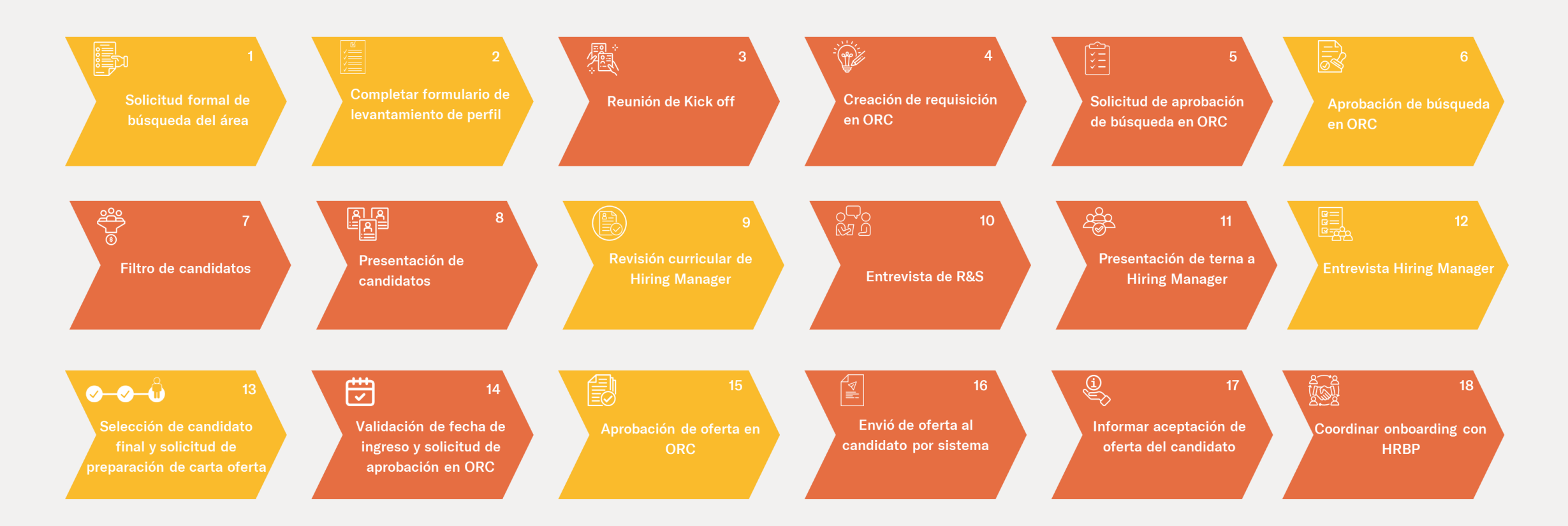

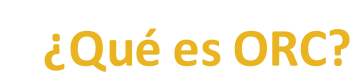

S

01 ORC es un sistema global que mejorará nuestro proceso de reclutamiento y contratación.

02 ORC permitirá que todas las búsquedas a nivel mundial estén en un solo sistema y se integren perfectamente con Ask Athena.

03 El sistema actualizado permite una experiencia de candidato mejor y actualizada y una experiencia de contratación mejorada más eficiente internamente.

#### Localización de Oracle Recruiting Cloud

Inicie sesión en Ask Athena.

Navegue a **Mi equipo**, luego seleccione **Contrataciones.** 

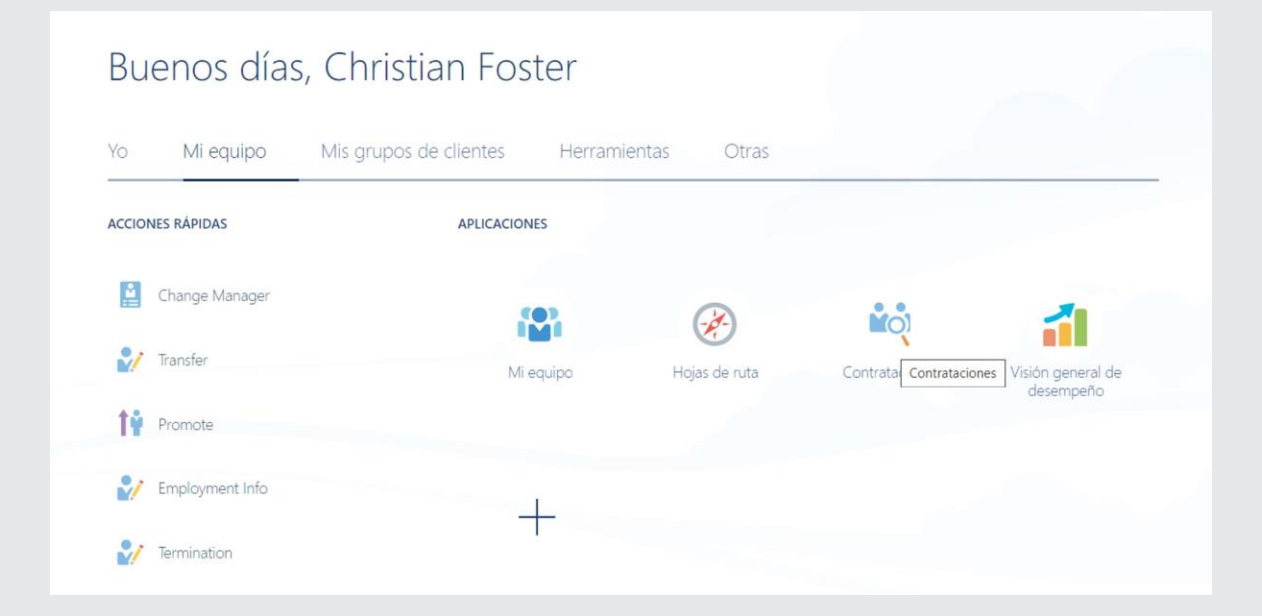

#### Aprobaciones de una solicitud de trabajo

S

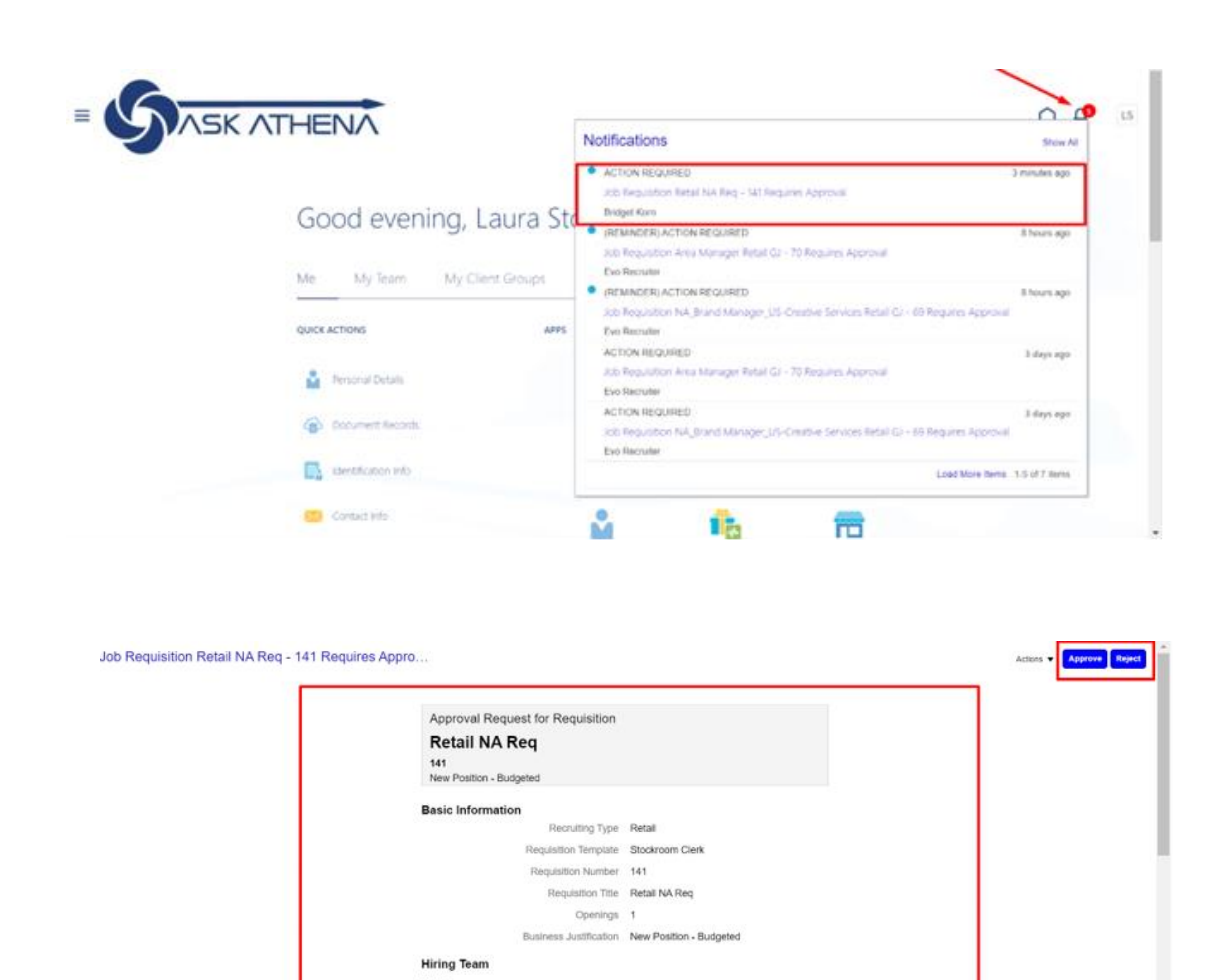

Bridget Korn

Evo Retail HM

3rd Key Supervisor evo retai hm@vopmail.com

FR

Posting Structure

Sr. Manager, Employee Experience

Organization Name Ask Athena Primary Location United States Hiring Manager

Recruite

- Los aprobadores de trabajos recibirán una notificación en Ask Athena debajo de su lista de trabajo (ícono de campana).
  - Los aprobadores deben seleccionar la notificación.
  - Aparecerá una nueva ventana donde el aprobador puede "Aprobar" o "Rechazar" la solicitud de trabajo.
  - Seleccione "Aprobar" o "Rechazar"
    - Los aprobadores deben asegurarse de seleccionar "Enviar" para confirmar su respuesta.

#### Sitio de carreras

S

La oferta de trabajo se mostrará en el sitio de carreras en unos minutos después de estar en el estado "Abierto - Publicado".

| Sams <b>g</b> nite | Únase a nuestro equipo | NUESTRAS MARCAS    | NUESTROS VALORES |                      | Portal del empleado | Iniciar sesión | ESPAÑOL 🔻 |
|--------------------|------------------------|--------------------|------------------|----------------------|---------------------|----------------|-----------|
| YOL<br>ST/         | JR JO<br>ARTS          | <b>URI</b><br>5 HE | NEY              |                      |                     |                |           |
|                    |                        | BUSCAR PUESTO      | DS               | CERCA DE UBICACIÓN ▼ |                     |                |           |
|                    |                        | Cargo, aptitud, j  | balabra clave    | Ciudad, estado, país |                     |                |           |

TODOS LOS PUESTOS (26) PUESTOS NUEVOS (26)

Sitio de empleo de Samsonite: <u>https://careers.samsonite.com/</u>

## Visualización de solicitudes de empleo

S

- El icono "**Contratación**" llevará al Gerente de Contratación a ORC.
- A continuación, los Gerentes de Contratación podrán ver todas las solicitudes que se les asignaron.

• Los Gerentes de Contratación pueden ver detalles sobre trabajos específicos.

|                  | Job Requisition | IS                                                                          |              |                  |                                         |                               |
|------------------|-----------------|-----------------------------------------------------------------------------|--------------|------------------|-----------------------------------------|-------------------------------|
| •                |                 | Requisitions                                                                |              |                  |                                         |                               |
| Job Requisitions |                 | Keywords Q                                                                  | Show Filters | Hiring Team Role | Recruiter, Hiring Manager, Collaborator | ×                             |
| Job Offers       |                 |                                                                             |              |                  | Sort B                                  | y Creation Date - New to Ok 😔 |
|                  |                 | Non-Retail Requisition2 (225)<br>Open - Posted<br>Standard<br>United States |              | Ap               | ofications: 0<br>spects: 0              |                               |
|                  |                 | Non-Retail Requisition (222)<br>Open – Posted<br>Standard<br>United States  |              | App              | olications: 5<br>spects: 0              |                               |

| and an     | Basic Info                                               |                                                             | ~ |
|------------|----------------------------------------------------------|-------------------------------------------------------------|---|
|            | Requisition Type                                         | Number of Openings                                          |   |
| tails      | Requisition Number                                       | Requisition Template                                        |   |
| Formatting | Requisition Title<br>Non-Retail Requisition2             | Business Justification<br>Replacement                       |   |
| ting       | and and the answer of the late                           | "Languages<br>American English (Default)                    |   |
| ractions   | Hiring Team                                              |                                                             | ~ |
| rviews     | Hining learn                                             |                                                             |   |
| dback      | Hiring Manager<br>Brandon Casey (Sr. Support Specialist) | Recruiter<br>Bridget Kom (Sr. Manager, Employee Experience) |   |
|            | B                                                        |                                                             |   |

### Gestión de candidatos: íconos y estados importantes

S

• A continuación se muestra una lista de iconos en ORC y su significado:

| Icon | Meaning                                                                                    |
|------|--------------------------------------------------------------------------------------------|
| ė    | Referred candidate (in context of job requisition)                                         |
|      | Internal candidate                                                                         |
| 2    | Candidate actively under consideration on a job requisition (not rejected or<br>withdrawn) |
| •    | Background check in progress                                                               |
| 0    | Background check completed                                                                 |
| 8    | Background check error                                                                     |
| •    | Unviewed Job Application                                                                   |
| 0    | Disqualified based on responses to disqualification question(s)                            |

- Hay varios estados (fase y estado) en los que un candidato puede estar:
- S Nuevo En consideración: Solicitantes que son nuevos y no han sido revisados.
- Solicitudes activas: Todas las solicitudes de candidatos activos.
- Contrataciones fuera del número de vacantes: Número de candidatos contratados sobre el número total de vacantes.
- Solicitudes no confirmadas: candidatos que se agregan a una solicitud de empleo, pero sin ellos confirmar su aplicación.
- Prospectos recomendados: Candidatos que son recomendados pero sus solicitudes no se han vinculado a una requisición.

#### Acciones que los Gerentes de Contratación pueden realizar: Enviar un mensaje al equipo

Los gerentes de contratación pueden enviar un mensaje al equipo de contratación interno desde el menú desplegable "Acciones".

| 225                 |                                                              |                          |                        |                               |                         | Send Message to Team<br>Preview Job Requisition |
|---------------------|--------------------------------------------------------------|--------------------------|------------------------|-------------------------------|-------------------------|-------------------------------------------------|
| Overview<br>Details | 0<br>New - Under<br>Consideration                            | 0<br>Active Applications | 0<br>Hires Out of 1    | 0<br>Unconfirmed Applications | O<br>Referred Prospects |                                                 |
| Job Formatting      | Key Highlights                                               |                          |                        |                               |                         |                                                 |
| Posting             | Requisition Status<br>Open - Posted                          |                          | Recruiter<br>Bridget K | Corn                          |                         |                                                 |
| Interactions        | Requisition Type<br>Standard                                 |                          | Recruitin<br>Non-Reta  | g Type<br>ail                 |                         |                                                 |
| Interviews          | Requisition Number<br>225<br>Hiring Manager<br>Brandon Casey |                          | Location<br>United St  | tates                         |                         |                                                 |
| Feedback            |                                                              |                          |                        |                               |                         |                                                 |
| Progress            |                                                              |                          |                        |                               |                         |                                                 |

• Se pueden insertar plantillas o mensajes en blanco.

5

| end Message to Tea | am                                                                    | Send | Cancel |
|--------------------|-----------------------------------------------------------------------|------|--------|
| ÷                  | How     Idse     Template     Template     Biank Message     Continue |      |        |
|                    | ② Recipients                                                          |      |        |
|                    | ③ Message                                                             |      |        |
|                    | ④ Preview                                                             |      |        |

Acciones que los Gerentes de Contratación pueden realizar: Enviar un mensaje al equipo

|                                                                                                    |        |                     |                                     |                             |        |        | Send | <u> </u> |
|----------------------------------------------------------------------------------------------------|--------|---------------------|-------------------------------------|-----------------------------|--------|--------|------|----------|
| (                                                                                                    | 1 Ho   | ow                  |                                     |                             |        | 🖊 Edit |      |          |
|                                                                                                    | 2 Re   | ecipients           |                                     |                             |        |        |      |          |
|                                                                                                    | Add Re | ecipients           |                                     |                             |        |        |      |          |
|                                                                                                    | Dridge | Name                | Business Title                      | Work Email                  | Person |        |      |          |
|                                                                                                    | ВК     | Bridget Korn        | Sr. Manager, Employee<br>Experience | bridget.kom@samsonite.com   | 063778 |        |      |          |
|                                                                                                    | BM     | Bridget Meinhardt   | Assistant Manager                   | bridget_meinhardt@yahoo.com | 512572 |        |      |          |
| (                                                                                                    | 3 вм   | Bridget Mooney      | Associate Manager                   | bridgetmooney33@hotmail.com | 400484 |        |      |          |
|                                                                                                    | BM     | Bridgette<br>Mosome | Retail sales assistant              |                             | 508767 |        |      |          |
| (                                                                                                    | 4) Pr  | eview               |                                     |                             |        |        |      |          |
|                                                                                                    |        |                     |                                     |                             |        |        |      |          |
| Message<br>Token<br>Requisition Title<br>Insert •<br>Insert in Subject<br>Insert in Message Tex         | it     |                     |                                     |                             |        |        | _    |          |
| Message Token RequisitionTitle Insert  Insert In Subject Insert In Message Text                         | d      |                     | Ţ                                   |                             |        |        |      |          |
| Message Token RequisitionTitle Insert  Insert In Subject Insert In Message Text Message Text Helvetica  | t      | 2 ^ >               |                                     |                             | •      |        |      |          |
| Message Token RequisitionTitle Insert Insert Insert Insubject Insert In Message Text Helvetica B I U S2 | t      | 2 ^ ×               |                                     |                             | • 10   |        |      |          |

S

• Los destinatarios se pueden agregar en la Sección 2.

- Los gerentes de contratación pueden modificar el mensaje y agregar "Tokens" para completar en el correo electrónico, como "Título de la solicitud", como se muestra en la imagen de la derecha.
- ORC mostrará una vista previa del mensaje antes de que los gerentes de contratación realicen la acción "Enviar" en la parte superior derecha de la pantalla.

#### Acciones que los Gerentes de Contratación pueden realizar: *Vista previa del trabajo*

 Los Gerentes de Contratación también pueden obtener una vista previa de la solicitud de empleo para ver cómo la verán los candidatos.

5

Hay tres opciones de vista previa diferentes disponibles.
 Interno se refiere a cómo se mostrará el trabajo a un candidato interno.

| < Non-Retail Requi        | isition2: Overview                                           |                          |                        |                               |                         | Actions  Send Message to Team Preview Job Requisition |
|---------------------------|--------------------------------------------------------------|--------------------------|------------------------|-------------------------------|-------------------------|-------------------------------------------------------|
| l€<br>Overview<br>Details | 0<br>New - Under<br>Consideration                            | O<br>Active Applications | 0<br>Hires Out of 1    | 0<br>Unconfirmed Applications | 0<br>Referred Prospects |                                                       |
| Job Formatting            | Key Highlights                                               |                          |                        |                               |                         |                                                       |
| • E Posting               | Requisition Status<br>Open - Posted                          |                          | Recruiter<br>Bridget K | r<br>Korn                     |                         |                                                       |
| E Interactions            | Requisition Type<br>Standard                                 |                          | Recruitin<br>Non-Reta  | ng Type<br>ail                |                         |                                                       |
| Interviews                | Requisition Number<br>225<br>Hiring Manager<br>Brandon Casey |                          | Location<br>United St  | tates                         |                         |                                                       |
| Feedback                  |                                                              |                          |                        |                               |                         |                                                       |
| Progress                  |                                                              |                          |                        |                               |                         |                                                       |

| Internal - Desktop | ~ |
|--------------------|---|
| Internal - Desktop |   |
| External - Desktop |   |
| External - Mobile  |   |

### **Ver candidatos**

- Navega hasta el Panel de ORC para ver las solicitudes de empleo y los candidatos.
- Selecciona "Solicitudes" para los candidatos de empleo correspondientes que te interese ver.
- También puede ver los candidatos seleccionando en el título del trabajo para obtener una vista más amplia del puesto vacante.

|              | Job Requisitions                                                                                                    |                                                            |                                                  |
|--------------|----------------------------------------------------------------------------------------------------|------------------------------------------------------------|--------------------------------------------------|
| It           | Requisitions<br>Keywords Q Show Filters                                                                                                    | Hiring Team Role Recruiter, Hiring Manager, Collaborator × | + Add                                            |
| - Job Offers | and the second second se |                                                            | Sort By Creation Date - New to Ok $ \checkmark $ |
|              | <b>Retail Store Manager Test PS (1295)</b><br>Open – Posted<br>Standard<br>Chesterfield, MO, United States                                                                                                    | Applications: 0<br>Prospects: 0                            |                                                  |
|              | Retail Store Manager PS Test 11 (1293)<br>Open - Posted<br>Standard<br>Chesterfield, MO, United States                                                                                                    | Applications: 1<br>Prospects: 0                            |                                                  |
|              | Retail Store Manager PS Test 11 (1282)<br>Open - Posted<br>Standard<br>Chesterfield, MO, United States                                                                                                    | Applications: 2<br>Prospects: 0                            |                                                  |
|              | Retail Store Manager PS Test (1277)<br>Draft - In Progress                                                                                                    | Applications: 0<br>Prospects: 0                            |                                                  |

Los prospectos son personas que han sido referidas a un trabajo o agregadas a un trabajo pero que aún no han completado una solicitud.

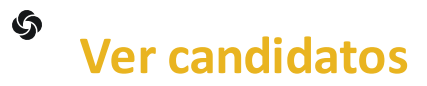

Si hay varios candidatos en una solicitud, utilice "Anterior" y "Siguiente" para alternar entre los perfiles de los candidatos

| = SASK ATHENA     |                                                                                                    |                           |           |      |   |  |  |
|-------------------|----------------------------------------------------------------------------------------------------|---------------------------|-----------|------|---|--|--|
| Assistant M<br>JG | 1anager - Corinne TEST (1022)<br><sup>7073)</sup>                                                  | Previous Next             | Actions ~ | Move |   |  |  |
|                   | Key Highlights                                                                                     |                           | ^         |      |   |  |  |
| Activity          | Phase and State<br>New, Under Consideration<br>Candidate Type When Applying<br>External Candidates | Candidate Number<br>27073 |           |      |   |  |  |
| Progress          |                                                                                                    | 3                         | b         |      | l |  |  |
| Attachments       | Endorsements                                                                                       |                           | ~         |      |   |  |  |
| F Interactions    | Personal Info                                                                                      |                           | ~         |      |   |  |  |
| P Messages        |                                                                                                    |                           |           |      |   |  |  |
| Questions         | Address                                                                                            |                           | ~         |      | • |  |  |

### Visualización de candidatos: *Detalles de la solicitud*

5

- La pestaña Detalles proporcionará la información del candidato.
- Si un candidato ha adjuntado un currículum, CV u otros documentos, se puede ver en la pestaña Adjuntos.
- Para ver las respuestas del candidato a las preguntas de la solicitud, como el salario deseado, navega hasta la pestaña Preguntas a la izquierda.

|                                                   |                                                                                                    |                           |          |      |           | <b></b> 56 | UH |
|---------------------------------------------------|----------------------------------------------------------------------------------------------------|---------------------------|----------|------|-----------|------------|----|
| C SA Associate A<br>Scott Allen (650)             | Manager Full-time (Test SM) (1322)<br><sup>02)</sup>                                               |                           | Previous | Next | Actions ~ | Move       |    |
| l€<br>€ Details                                   | Key Highlights                                                                                     |                           |          |      | ^         |            |    |
| C Activity                                        | Phase and State<br>New, Under Consideration<br>Candidate Type When Applying<br>External Candidates | Candidate Number<br>65002 |          |      |           |            |    |
| <ul> <li>Progress</li> <li>Attachments</li> </ul> | Endorsements                                                                                       |                           |          |      | ~         |            |    |
| F Interactions                                    | Personal Info                                                                                      |                           |          |      | ~         |            |    |
| Messages     Questions                            | Address                                                                                            |                           |          |      | ~         |            |    |

### Visualización de candidatos: Entrevistas en ORC

- Las entrevistas se pueden programar en ORC de forma opcional.
- Para ver entrevistas para un candidato específico, navegue hasta su perfil de candidato y selecciona la pestaña "Entrevistas" de la izquierda.

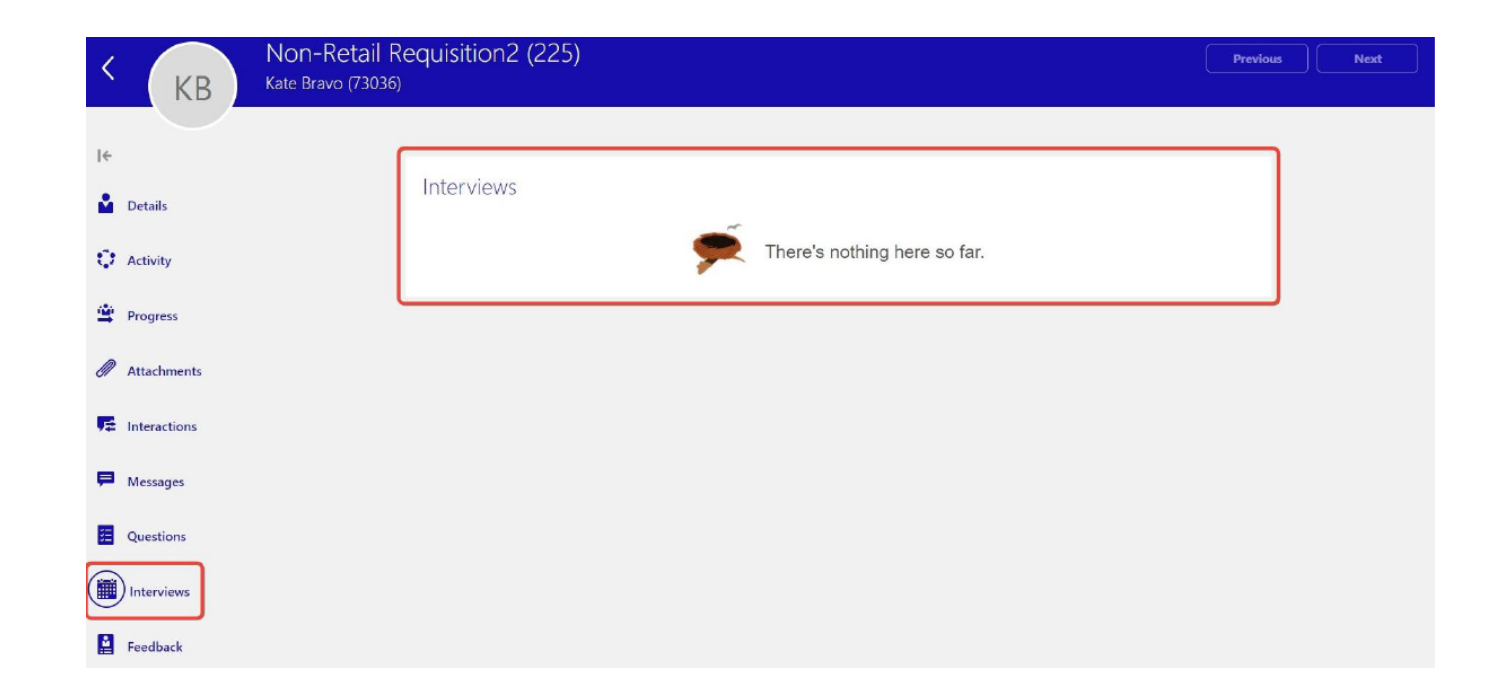

### Proceso de oferta: aprobación de oferta.

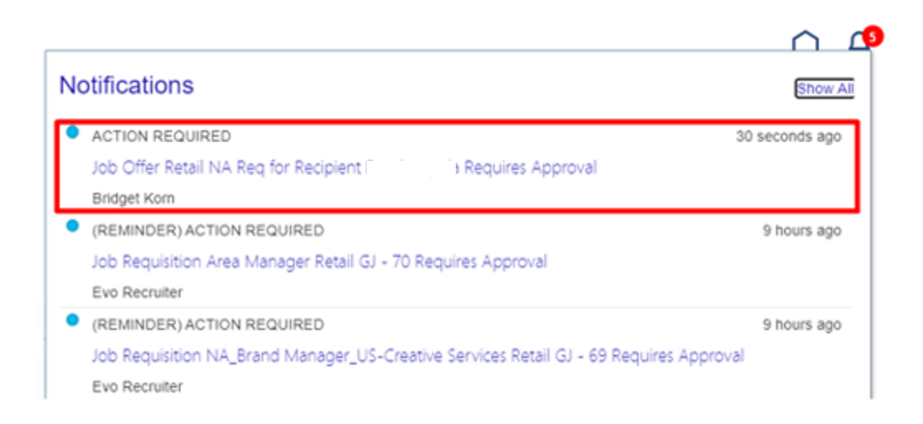

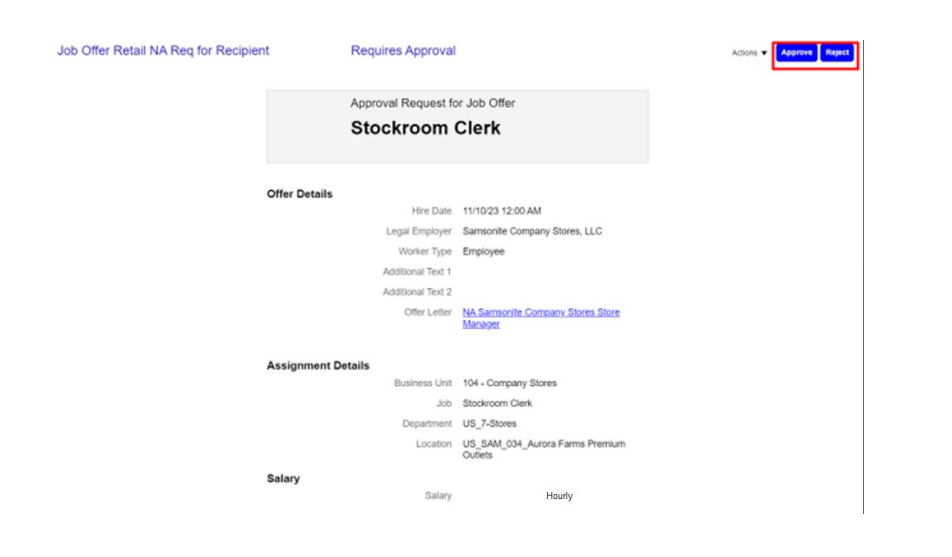

- Cuando se redacta una oferta, las aprobaciones se enviarán automáticamente.
  - Los aprobadores verán notificaciones en su lista de trabajo (ícono de campana) en Ask Athena para ver la oferta de trabajo.
    - Haga clic en la notificación.

- Se mostrará la ventana de aprobación de oferta.
  - Ver todos los campos.
  - Los aprobadores deben ver la oferta haciendo clic en el hipervínculo junto a "Carta de oferta".
- Una vez completado, navega hasta la parte superior derecha de la pantalla y seleccione "Aprobar" o "Rechazar".
  - Los aprobadores deben asegurarse de seleccionar "Enviar" para confirmar su respuesta.

### Viajes: trámites de incorporación

- Una vez que la verificación de antecedentes del candidato es clara, RR.HH. traslada al candidato al estado "Pasar a RR.HH." y la documentación de incorporación se envía automáticamente.
- La documentación de incorporación estará en Ask Athena en Viajes.
- Los nuevos empleados recibirán un correo electrónico generado por el sistema que proporcionará información de inicio de sesión para Ask Athena.
- Los nuevos empleados deben utilizar esta información para iniciar sesión y completar las tareas de incorporación.

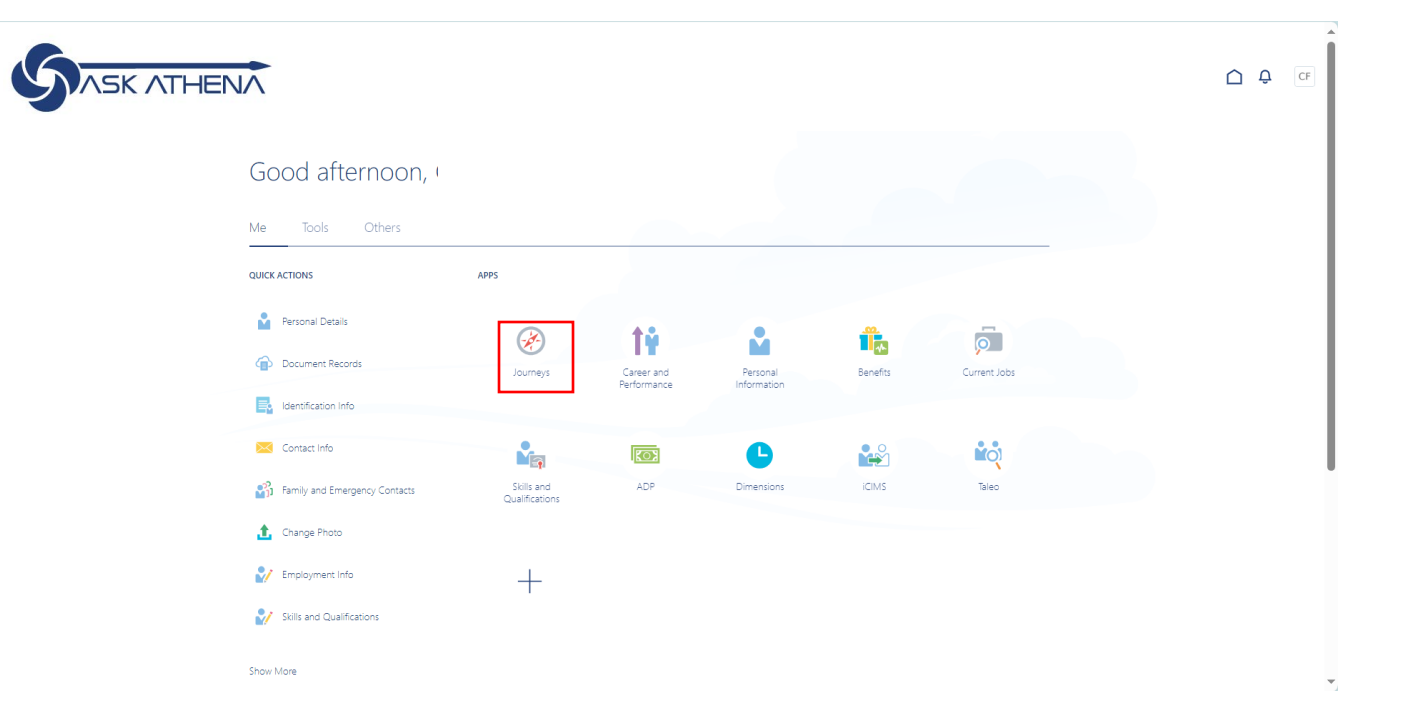

### Viajes: trámites de incorporación

5

- El Hiring Manager puede monitorear el progreso de los trámites de incorporación del nuevo empleado en Journeys.
- Inicia sesión para preguntarle a Atenea.
- Navegue a "Mi equipo" y seleccione "Viajes".
- Seleccione "Viajes asignados" y busque el nombre del nuevo empleado.

#### Good evening, Jordan Fletcher

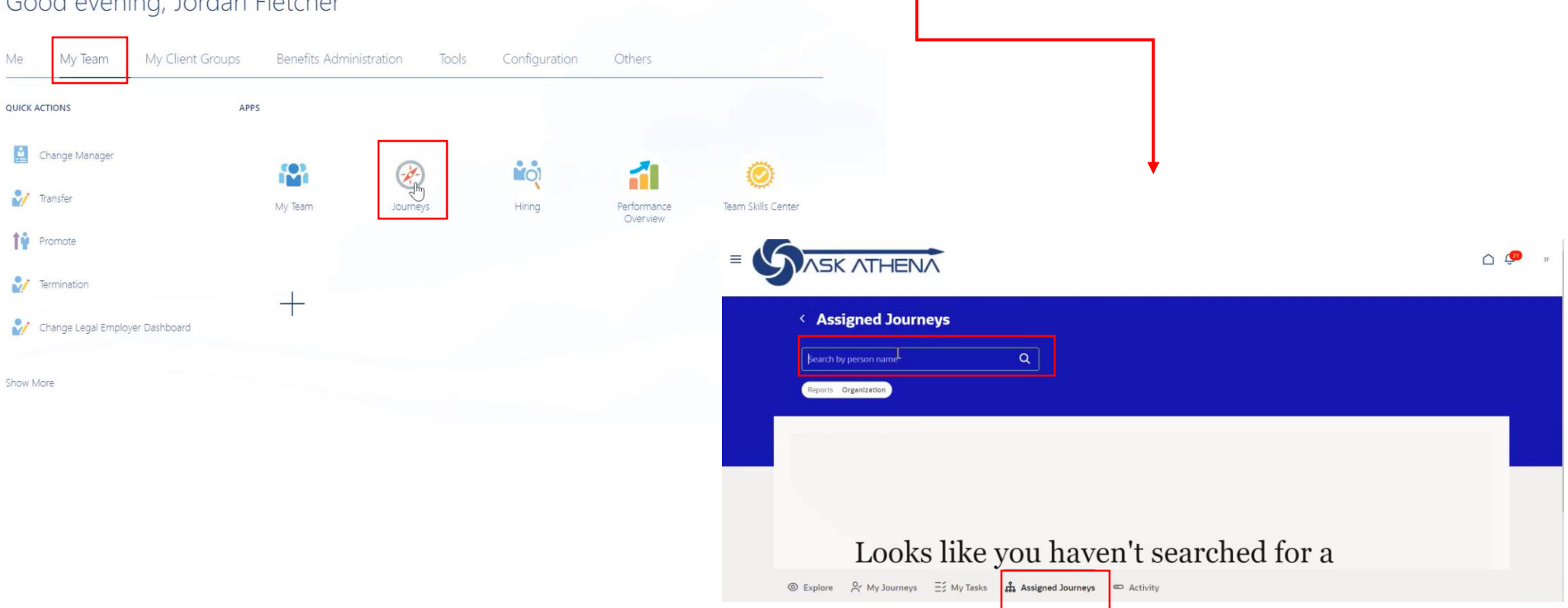

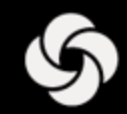

# ENTRENAMIENTO ORACLE RECRUITING CLOUD (ORC)

Hiring Managers No Retail

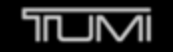

⊗xtrem

SECRET.

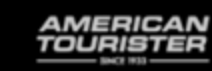

Lipault